## Step 1 of 3: Search Reports

On the left menu, click **Report Search (1)** to access the **Report Search (2)** screen. The **Account Statement** report will appear in the listing.

Click the **Account Statement (3)** link to view the **Account Statement** screen.

| MENU <             |                    |                   |                   |                  |
|--------------------|--------------------|-------------------|-------------------|------------------|
| > Sales Tools      | Doport Coord       | 2                 |                   |                  |
| > Account Payments | Report Search      |                   |                   |                  |
| Quick Quote        | Report Name        |                   |                   |                  |
| Quote Search       | - Type to search - |                   |                   |                  |
| Contract Search    |                    |                   |                   |                  |
| Report Search      | Fav Report A       | Description       | Times<br>Accessed | Last<br>Accessed |
|                    | Account Statement  | Account Statement |                   |                  |
|                    | Sales              | Sales             | 0                 |                  |

## Step 2 of 3: Generate Account Statement

Select the desired time period of the report by specifying the **Activity Date From** (4) and **Activity Date To** (5).

To view your Account Statement, click **Options (6**), then click **Export to PDF** (7). The Account Statement report will be generated and downloaded to your computer as a PDF file.

Use this PDF file to view and print your Account Statement.

## Account Statement

Report Description: Account Statement

| Filters                             |                            |                                   |        |  |
|-------------------------------------|----------------------------|-----------------------------------|--------|--|
| Activity Date From 4<br>01 Jan 2016 | Activity Dat<br>31 Jan 201 | te To 5                           | Dealer |  |
|                                     | View Report                | Options 6 Canc<br>Export to Excel | el     |  |

## Step 3 of 3: View Account Statement

The Account Statement is organized into two sections: Account Summary Details are listed first, followed by the New Business Activity outlined on the subsequent pages.

1) Account Summary Details

The **Statement Period** (8) is listed at the top, along with **Account information** (9) and **Administrator information** (10). The Account Summary Details are listed per **Cheque Payee** (11). For each summary, the following details are listed:

- **Opening Balance** (12) amount owing at end of previous month
- Payments Received (13) during the period selected
- Payments Issued by LGM (14) includes NIDPP profit and overage cheques
- New Business Activity (15) during the period selected
- Closing Balance (16) amount outstanding at the end of the statement period

**Note**: The **Cheque Payee** will be different depending on the brand.

## 2) New Business Activity

The Account Activity Details list the New Business Activity Total (17), the Contract Sales (18) details for the statement period and any Contract Cancellation (19) details and Contract Sales - No Interest Deferred Payment Plan (NIDPP) (20) details if applicable.

#### Account Summary Details

# Account Statement

Statement Date: 07/01/2016 to 07/31/2016

Account Name: Quality Autos West Account Address: 217 Park Street, Central City, AB, T6L 5H6 Account Id: 512557548

# Administrator: LGM Financial Services Inc.

Toll Free #: (866) 299-8501 Email: AR@LGM.CA

## Summary

| Opening Balance        | 20,125.66   | 12 |
|------------------------|-------------|----|
| Payments Received      | (15,916.27) | 13 |
| Payments Issued by LGM | 1,365.00    |    |
| New Business Activity  | 1,309.66    | 15 |
| Closing Balance        | 6,884.05    | 16 |

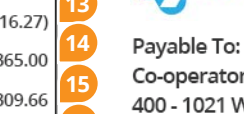

## Co-operators General Insurance Company

400 - 1021 West Hastings Street Vancouver, BC, V6E 0C3

the co-operators

## Payments Received

| Date        | Payment Type | Cheque/Reference # | Details                 | Amount      |
|-------------|--------------|--------------------|-------------------------|-------------|
| Jul 8, 2016 | Cheque       | 44360              | Invoice # 320371        | (15,916.27) |
|             |              |                    | Total Payments Received | (15,916.27) |

## Payments Issued by LGM

| Sueu by Low  |                             |                                                             |                                                                                                    |
|--------------|-----------------------------|-------------------------------------------------------------|----------------------------------------------------------------------------------------------------|
| Payment Type | Cheque/Reference #          | Details                                                     | Amount                                                                                                    |
| LGM Funding  | NIDPP Profit                | Dealer Profit - Policy # 2545                               | 1,365.00                                                                                                    |
|              |                             | Total Payments Received                                     | 1,365.00                                                                                                    |
|              | Payment Type<br>LGM Funding | Payment Type Cheque/Reference #<br>LGM Funding NIDPP Profit | Payment Type Cheque/Reference # Details   LGM Funding NIDPP Profit Dealer Profit - Policy # 2545   Total Payments Received |

## New Business Activity

|                                               |              |                              |                      |                  | New Busi                     | ness Activi          | ty                    | 1,309.66         |         |         | 1,309.66                        |
|-----------------------------------------------|--------------|------------------------------|----------------------|------------------|------------------------------|----------------------|-----------------------|------------------|---------|---------|---------------------------------|
| ontract                                       | Sales        |                              |                      |                  |                              |                      |                       |                  |         |         |                                 |
| Product                                       | Invoice<br># | Contract<br>#                | Date of Sale         | Customer<br>Name | Last 8<br>of Vin             | Total Retail<br>Cost | Total<br>Mark-Up      | Dealer<br>Cost   | GST/HST | PST/QST | Total Cost                      |
| Loan                                          | 353530       | 2352411                      | Jul 1, 2016          | Jane Fox         | _                            | 3,549.32             | 874.66                | 2,674.66         |         |         | 2,674.66                        |
| Contract Count 1 Co-operators General Insuran |              | Total<br>nce Company<br>Loan | 3,549.32             | 874.66           | 2,674.66                     |                      |                       | 2,674.66         |         |         |                                 |
| ontract                                       | Cancella     | tions 19                     |                      |                  |                              |                      |                       |                  |         |         |                                 |
| Product                                       | Invoice<br># | Contract<br>#                | Date of Sale         | Customer<br>Name | Last 8<br>of Vin             | Total Retail<br>Cost | Total<br>Mark-Up      | Cancel<br>Amount | GST/HST | PST/QST | Total<br>Cancellation<br>Charge |
| Loan                                          | 422655       | 3786448                      | Aug 26, 2012         | Peter Su         | -                            |                      |                       | 0.00             |         |         | 0.00                            |
| Conti                                         | act Count    | 1                            | Co-operators G       | eneral Insura    | Total<br>nce Company<br>Loan |                      |                       | 0.00             |         |         | 0.00                            |
|                                               | Sales - N    | o Intere                     | st Deferred F        | ayment Pl        | an (NIDPP)                   | 20                   |                       |                  |         |         |                                 |
| ontract                                       | Contract     | Date of S                    | ale Customer<br>Name | Last 8<br>of Vin | Total Retail<br>Cost         | Total<br>Mark-Up     | NIDPP<br>Admin<br>Fee | Dealer<br>Cost   | GST/HST | PST/QST | Dealer<br>Profit                |
| ontract<br>Product                            | #            |                              |                      |                  |                              |                      |                       |                  |         |         |                                 |
| ONTRACT<br>Product<br>MBP                     | # 175578     | Aug 26, 20                   | 012 Ella Jones       | GG174202         | 3,059.70                     | 1,575.00             | 210.00                | 1,414.00         | 70.70   |         | (1,365.00)                      |